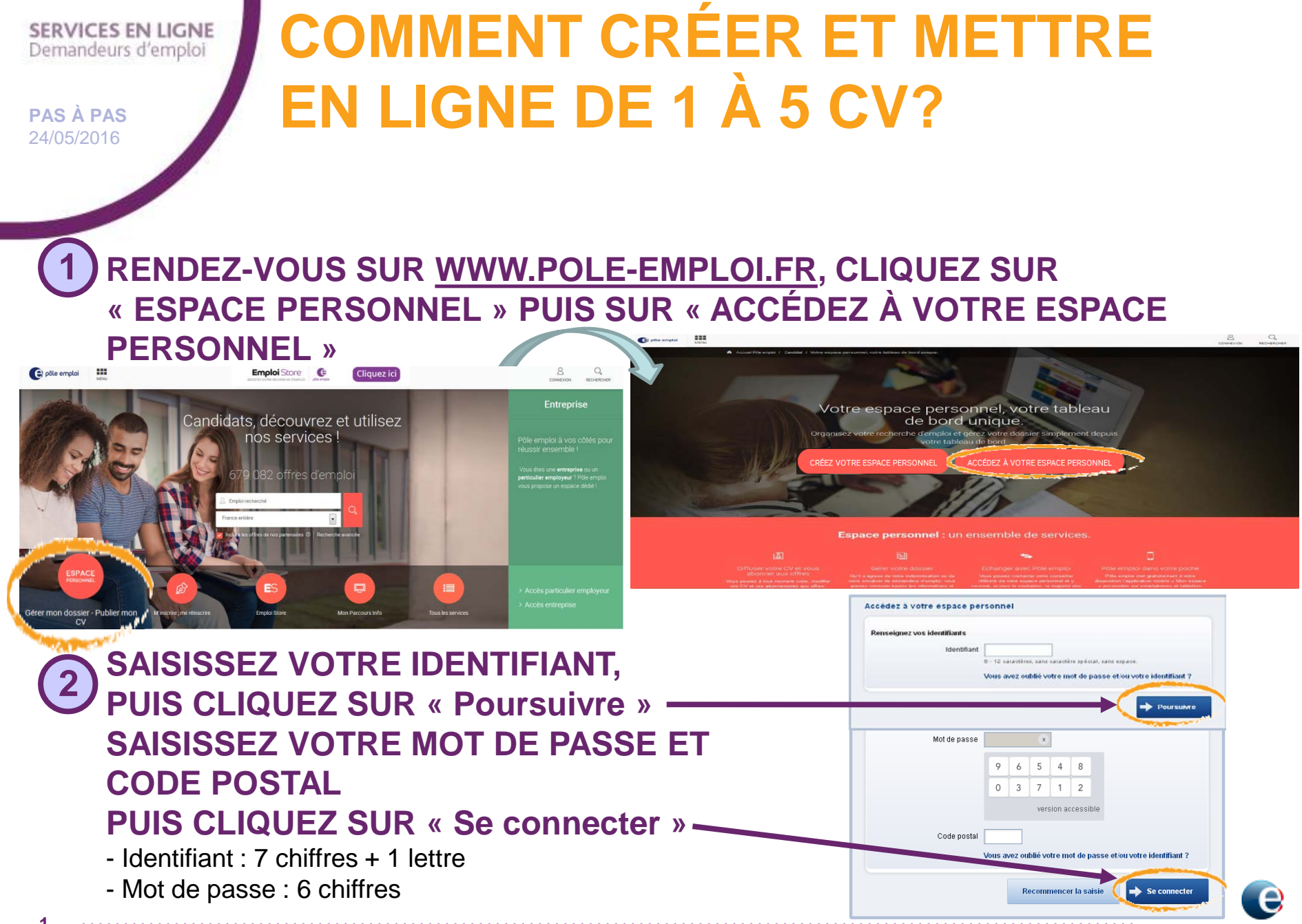

#### SERVICES EN LIGNE Demandeurs d'emploi

**PAS À PAS** 24/05/2016

2

# **COMMENT CRÉER ET METTRE EN LIGNE DE 1 À 5 CV?**

Aide à la saisie

### 3 CLIQUEZ SUR « Mes CV »

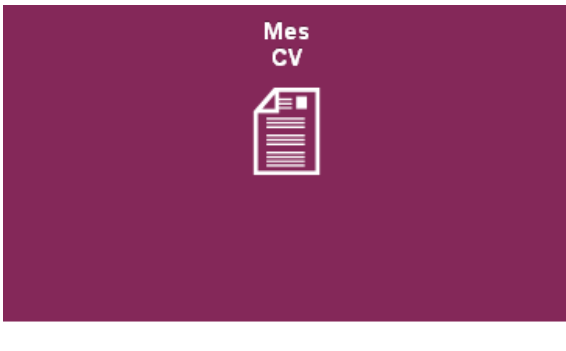

# 4 CLIQUEZ SUR « Créer un nouveau CV »

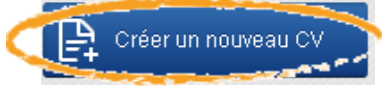

## 5 SÉLECTIONNEZ LE MODE DE CRÉATION

### ET CLIQUEZ SUR « Continuer »

Vous pouvez pré-remplir votre CV à l'aide d'informations déjà connues par Pôle emploi.

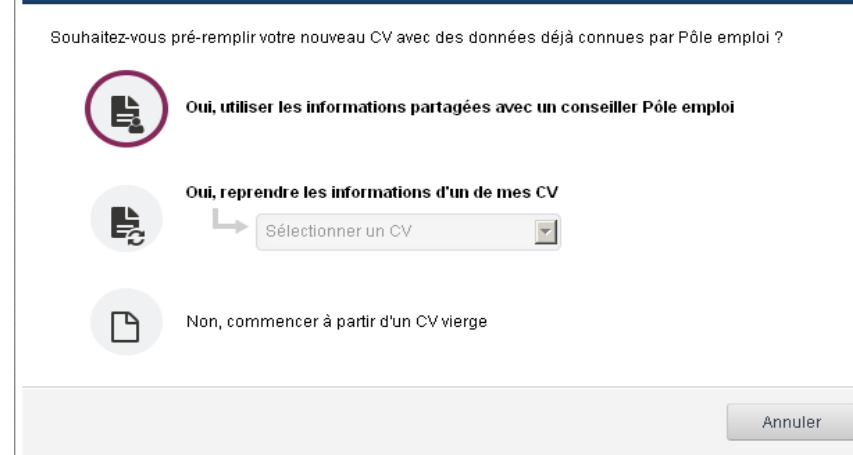

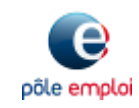

Pôle emploi Auvergne-Rhône-Alpes – Stratégie-Communication

#### SERVICES EN LIGNE Demandeurs d'emploi

**PAS À PAS** 24/05/2016

# **COMMENT CRÉER ET METTRE EN LIGNE DE 1 À 5 CV?**

## **6** COMPLÉTEZ VOTRE CV DU TITRE JUSQU'AU CV JOINT.

Pour joindre votre CV, cliquez sur «sélectionner le fichier sur votre ordinateur» Type de fichiers acceptés (doc, docx, txt, odt, rtf et pdf).

Poids maximum autorisé 400 ko. Le système vérifie l'absence de virus et le convertit dans un format non modifiable

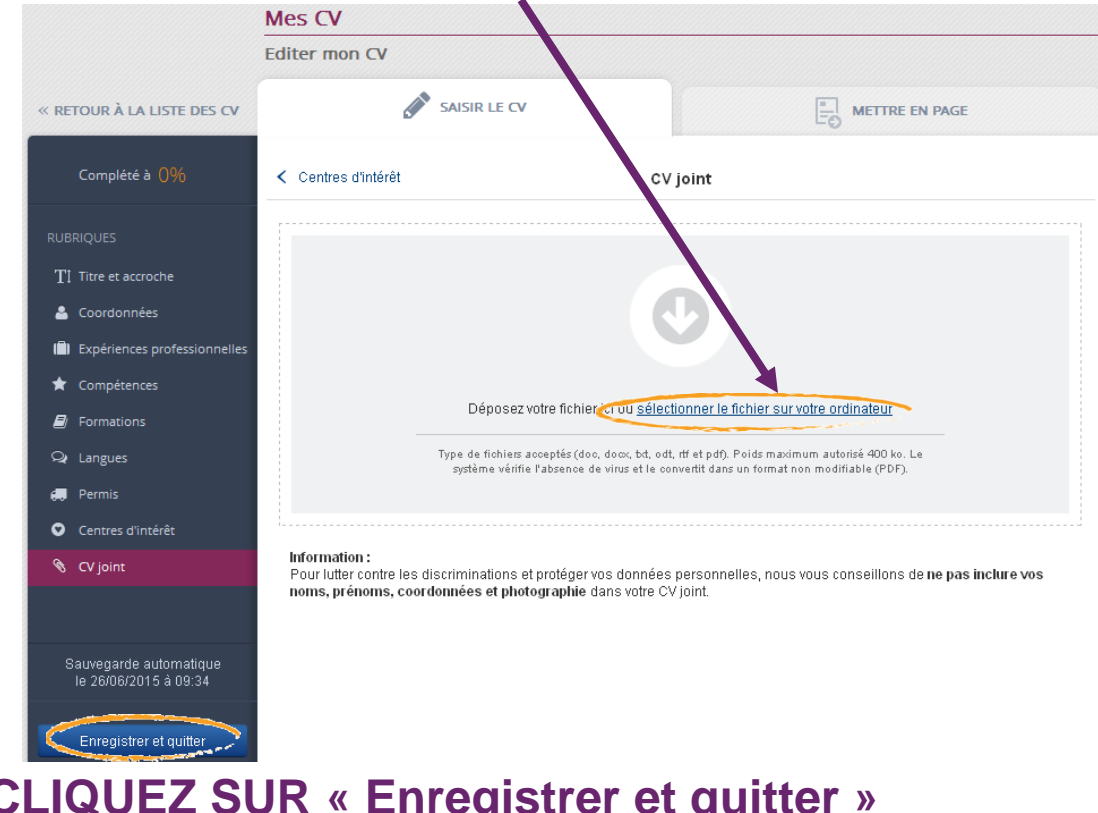

### PUIS CLIQUEZ SUR « Enregistrer et quitter » POUR METTRE EN LIGNE VOTRE CV

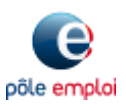

Pôle emploi Auvergne-Rhône-Alpes – Stratégie-Communication

(PDF).

| SER\<br>Dema                                                                                                    | Andeurs d'emploi                                                                  | MMENT CRÉER ET METTRE                                                                                                    | 5                     |  |
|----------------------------------------------------------------------------------------------------|-----------------------------------------------------------------------------------|----------------------------------------------------------------------------------------------------|-----------------------|--|
| <b>PAS</b><br>24/05                                                                                                    | À PAS EN I                                                                        | LIGNE DE 1 À 5 CV?                                                                                                    |                       |  |
|                                                                                                    | 7 CLIQUE<br>« Contin                                                              | EXAMINATION<br>Source CV est sauvegardé dans la liste de vos CV.<br>Souhaitez-vous :<br>Publier votre CV immédiatement sur pole-emploi.fr et le rendre accessible aux recruteurs<br>Ne pas publier votre CV immédiatement |                       |  |
|                                                                                                    |                                                                                   | Retourner à la création Continuer                                                                                                    |                       |  |
| B COCREZ LESS OPTIONS DE PUBLICATION DUBLICATION DUBLICATION |                                                                                   |                                                                                                    |                       |  |
|                                                                                                    | RETROUVEZ LE<br>TABLEAU DE BORD                                                   | Conseiller en oréstion et reprise d'entroprise<br>Actualisé il y a 5 jour(s) ↔                                                                                                    | té à <mark>80%</mark> |  |
|                                                                                                    | DE VOTRE CV<br>Recherchez des offres<br>correspondant à vos critères              | Modifier Esporter Dépublier Exporter des offres Envoyer Envoyer Supprimer                                                                                                    |                       |  |
| 4                                                                                                    | de recherche rapidement en<br>cliquant sur le bouton<br>« Rechercher des offres » | Compteurs 3 visite(s)/1 proposition(s) reçue(s) 😒 CV joint oui Numéro du C                                                                                                    | V 20063402            |  |

Pôle emploi Auvergne-Rhône-Alpes – Stratégie-Communication

pôle emploi